# SDQ-55024L

# Gebruikshandleiding

NLD-01

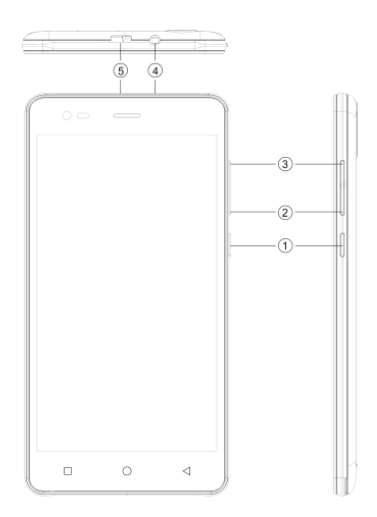

# 1.2 OVERZICHT VAN APPARAAT

# Positie van toetsen

- 1. Aan/uittoets
- 3. VOL-

2. VOL+

4. Oortelefoonaansluiting

5. USB-aansluiting

# 2 AAN DE SLAG

### 2.1 KAARTEN INSTALLEREN

Schakel uw apparaat a.u.b. uit voordat u de simkaart of een geheugenkaart installeert of verwijdert.

# Simkaart installeren

Uw apparaat is voorzien van twee simpoorten voor twee verschillende simkaarten. Volg a.u.b. de stappen hieronder om een simkaart in het apparaat te installeren:

- Verwijder de achtercover van het apparaat.
- > Leg het apparaat neer met het toetsenpaneel omlaag.
- De batterij verwijderen
- > Steek de simkaart in het apparaat.

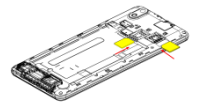

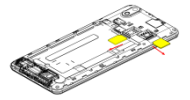

#### Geheugenkaart installeren

Uw apparaat ondersteunt T-Flashkaarten, een type multimedia geheugenkaart gebruikt om het telefoongeheugen uit te breiden. De T-Flashkaart is klein en dient voorzichtig te worden uitgetrokken en geïnstalleerd, om enigerlei beschadiging te voorkomen. Volg a.u.b. de stappen hieronder om de geheugenkaart in het apparaat te installeren:

- Schakel uw apparaat uit.
- De batterij verwijderen
- > Schuif de T-Flashkaart in de poort.

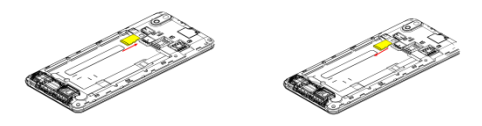

# De batterij opladen

Het apparaat laat een waarschuwingstoon horen en toont een melding om aan te geven dat de resterende batterijcapaciteit laag is.

Volg a.u.b. de aanwijzingen hieronder om uw apparaat op te laden:

- > Steek de stekker van de lader in de ingang van het apparaat.
- > Sluit de lader aan op een standaard stopcontact.

Opladen.....

Volledig opgeladen.....

U dient de batterij volledig op te laden voordat u het apparaat voor het eerst gebruikt. Wij raden u aan de batterij drie uur op te laden voordat u het apparaat voor het eerst gebruikt.

# 2.2 HET APPARAAT IN-/UITSCHAKELEN

# Het apparaat inschakelen

Nadat de simkaarten zijn geïnstalleerd en de batterij is opgeladen, is alles gereed om uw apparaat in te schakelen.

- > Houd de aan-/uittoets ingedrukt om het apparaat in te schakelen.
- Het eerste scherm dat verschijnt, staat bekend als het homescherm/stand-by scherm.
- > Sleep het sloticoontje om het scherm te ontgrendelen.
- Als het scherm uitschakelt, druk dan op de aan-/uittoets om de display in te schakelen.

# Het apparaat uitschakelen

- Houd de aan-/uittoets 3 seconden ingedrukt.
- Er zal een venster verschijnen waarin u de uitschakeloptie kunt selecteren.
- > Druk ter bevestiging op OK.

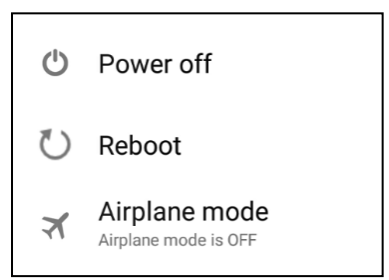

| En                   | En                   |
|----------------------|----------------------|
| Power off            | Power off            |
| Reboot               | Reboot               |
| Airplane mode        | Airplane mode        |
| Airplane mode is OFF | Airplane mode is OFF |

# **3 INSTELLINGEN**

Selecteer de optie 'Instellingen' om de instellingen van uw apparaat te bekijken en aan te passen. Het instellingsmenu is ingedeeld in: Draadloos & netwerken, Apparaat, Persoonlijk, Account en Systeem.

# DRAADLOOS & NETWERKEN

Open dit submenu om de roaming-instellingen te bekijken en regelen van de simkaarten, de WiFi te bekijken en veranderen, Bluetooth, Gegevensgebruik, Mobiele Netwerken, VPN, enz. Raadpleeg a.u.b. de netwerksectie voor gedetailleerde informatie over WiFi en Bluetooth.

# WIFI

Verbinding maken met een draadloos netwerk om het internet te browsen.

- > Open het Hoofdmenu en druk op 'Instellingen'.
- Druk op 'AAN' om WiFi te activeren.
- Druk op WiFi > Netwerknotificatie om naar netwerken te zoeken. Alle beschikbare netwerken zullen vervolgens in een lijst verschijnen.
- Druk op neen verbinding toe te voegen.

### **Opmerking:**

- Als het apparaat eerder geslaagd was verbonden, zal de apparaatinformatie worden opgeslagen in het venster dat verschijnt voor de netwerkselectie. Selecteer 'Vergeten' om apparaatinformatie te verwijderen.
- Als het apparaat niet is versleuteld, kunt u een verbinding in het venster selecteren om de verbinding tot stand te brengen.
- Als het apparaat is versleuteld, zal er een venster verschijnen waarin u het wachtwoord kunt invoeren.
- Netwerkverbinding is geslaagd; de WiFi-verbinding verschijnt op de statusbalk.

Uw apparaat ondersteunt het WCDMA protocol. Zorg er a.u.b. voor uw apparaat eerst uit te schakelen en installeer of verwijder vervolgens de simkaart.

Instellingen > Draadloos & Netwerken > Meer > Mobiele netwerken > 3G Service

- > Uitschakelen, usim- of simkaart installeren.
- > Inschakelen.
- > Open 'Instellingen', selecteer 'Draadloos & Netwerken' en druk op 'Meer'.
- Selecteer een mobiel netwerk en open de interface 'Toegangspuntnamen'.
- Druk op de menutoets en selecteer 'Nieuwe APN';
- Stel als volgt in:
- > Naam: (elke gewenste naam, zoals Airtel).
- > APN: airtelgprs.com.
- > Druk op de menutoets en selecteer 'Opslaan'.
- Ga terug naar de interface met toegangspuntnamen en bevestig de nieuwe, geselecteerde APN.

# BLUETOOTH

U kunt via Bluetooth gegevens overdragen, zoals muziekbestanden, naar andere apparatuur. Zoek naar het apparaat en accepteer/draag gegevens over. De ontvangen gegevens worden automatisch opgeslagen in de folder.

- > Open het hoofdmenu en druk op 'Instellingen'.
- > Klik op 'Bluetooth' om Bluetooth in te schakelen.
- Om uw apparaat zichtbaar te maken, selecteer de Bluetooth-instellingen en vink 'Zichtbaar' af.

# AUDIOPROFIELEN

Uw apparaat is voorzien van vier standaard gebruikersprofielen, waarmee u de werking van het apparaat optimaal kunt instellen voor uw huidige omgeving. Deze profielen zijn: Algemeen, Stil, Vergadering en Buitenshuis. U kunt ook naar wens een nieuw profiel creëren.

# SCHERM

U kunt met deze functie de weergavekenmerken van het apparaat configureren, waaronder de helderheid, het scherm automatisch laten draaien, enz.

# OPSLAG

Om de gegevensopslag van uw apparaat te controleren en regelen:

Totale Ruimte en Beschikbare Ruimte: Toont de hoeveelheid ruimte op de geïnstalleerde microSD-kaart en de hoeveelheid gebruikt voor de opslag van foto's, video's, muziek en andere bestanden.

SD-kaart ontkoppelen: Ontkoppel de microSD-kaart van uw apparaat om deze te kunnen formatteren of veilig te kunnen verwijderen wanneer het apparaat is ingeschakeld.

Beschikbare Ruimte: De hoeveelheid intern telefoongeheugen gebruikt door het besturingssysteem, de onderdelen en applicaties ervan (waaronder die door u gedownload) en hun permanente en tijdelijke gegevens.

# BATTERIJ

U kunt de batterijstatus van het apparaat controleren door dit submenu te openen.

# APP'S

U kunt in dit submenu alle geïnstalleerde en lopende applicaties beheren die zijn opgeslagen in het telefoongeheugen en op de SD-kaart. U kunt de geïnstalleerde applicaties verwijderen en beheren, lopende applicaties bekijken en regelen en de installatie autoriseren van onbekende bronnen te vinden in marktapplicaties.

# ACCOUNTS

Gebruik deze functie om uw Google account en andere ondersteunde accounts toe te voegen, te verwijderen en te beheren. U kunt deze instellingen ook gebruiken om te bepalen hoe en of alle applicaties verzenden, ontvangen en hun gegevens synchroniseren volgens hun eigen schema, en of alle applicaties automatisch kunnen synchroniseren met de gebruikergegevens.

# LOCATIE

Uw apparaat ondersteunt de functie Global Positioning Systeem. De instellingen m.b.t. de locatie, EPO en AGPS kunnen in dit submenu worden geconfigureerd.

# BEVEILIGING

U kunt uw apparaat beveiligen tegen ongeautoriseerde gebruikers door de pincode in te stellen of een wachtwoord in te voeren.

# SCHERMVERGRENDELING INSTELLEN

U kunt een vergrendeling voor uw scherm instellen in de vorm van een patroon, pincode of wachtwoord.

- Ga naar Instellingen > Beveiliging.
- > Stel de schermvergrendeling in.
- Selecteer de gewenste methode (schuiven, patroon, pin, gesproken ontgrendeling of wachtwoord).

#### PIN VAN DE SIMKAART INSCHAKELEN OF UITSCHAKELEN

Wanneer de pincode is ingeschakeld, dient u de pincode in te voeren voordat u een oproep kunt plaatsen.

- > Ga naar Applicaties > Instellingen > Beveiliging.
- Op de vergrendelbalk van de simkaart, selecteer 'Simkaartvergrendeling instellen'.
- Pin gebruiken om simkaart te vergrendelen. Druk op 'Inschakelen/Uitschakelen'.
- > Voer de huidige pincode in.
- > Selecteer 'Pin veranderen' om de pin te wijzigen.
- Voer de oude pincode in.
- Voer de nieuwe pincode in en bevestig deze.

# TAAL & INVOER

Gebruik de instellingen 'Taal & Invoer' om een taal te selecteren voor de tekst op uw apparaat en voor configuratie van het schermtoetsenbord, waaronder woorden die u hebt toegevoegd aan het woordenboek.

# BACK-UP & RESET

U kunt de instellingen 'Privacy' gebruiken om uw persoonlijke informatie te

beheren, zoals back-up van gegevens, automatisch herstel en reset naar fabrieksgegevens.

# DATUM & TIJD

U kunt dit submenu gebruiken om de datum, tijd en tijdzone in te stellen. Selecteer 'Automatisch', tenzij u de netwerkwaarden wilt overschrijven. 24-uurs formaat gebruiken: Selecteer deze optie om het 24-uurs formaat in of uit

te schakelen.

Datumformaat selecteren: Kies hier uit verscheidene formaten.

# IN-/UITSCHAKELSCHEMA

U kunt hier een tijd instellen om het apparaat automatisch in of uit te laten schakelen. Stel de status eerst in op 'Aan' en stel vervolgens een tijd in.

#### TOEGANKELIJKHEID

U kunt de instellingen van 'Toegankelijkheid' gebruiken om de toegankelijkheid te configureren van enigerlei plug-ins die u op het apparaat hebt geïnstalleerd.

#### **ONTWIKKELAAROPTIES**

U kunt hier de opties in de lijst inschakelen of uitschakelen om uw telefoon te ontwikkelen. Ben voorzichtig met deze opties.

#### OVER DEZE TELEFOON

U kunt hier systeeminformatie controleren, zoals Bouwnummer, Status, Juridische informatie, Modelnummer, Android versie, enz.

#### ALLE RECHTEN VOORBEHOUDEN/AUTEURSRECHT DENVER ELECTRONICS A/S

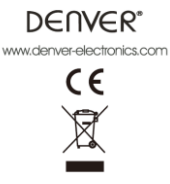

Elektrische en elektronische apparatuur en de inbegrepen batterijen bevatten materialen, componenten en stoffen die schadelijk kunnen zijn voor uw gezondheid en het milieu, indien de afvalproducten (afgedankte elektrische en elektronische apparatuur en batterijen) niet correct worden verwerkt.

Elektrische en elektronische apparatuur en batterijen zijn gemarkeerd met een doorgekruist kliko-symbool, zoals hieronder afgebeeld. Dit symbool is ervoor bestemd om de gebruiker er op te wijzen dat elektrische en elektronische apparatuur en batterijen niet bij het overige huisvuil mogen worden weggegooid, maar gescheiden moeten worden ingezameld.

Als eindgebruiker is het belangrijk dat u uw verbruikte batterijen inlevert bij een geschikte en speciaal daarvoor bestemde faciliteit. Op deze manier is het gegarandeerd dat de batterijen worden hergebruikt in overeenstemming met de wetgeving en het milieu niet aantasten.

Alle steden hebben specifieke inzamelpunten, waar elektrische of elektronische apparatuur en batterijen kosteloos ingeleverd kunnen worden bij recyclestations of andere inzamellocaties. In bepaalde gevallen kan het afval ook aan huis worden opgehaald. Vraag om meer informatie bij uw plaatselijke autoriteiten.

Importeur:

Inter Sales A/S Omega 5A, Soeften DK-8382 Hinnerup www.facebook.com/denverelectronics